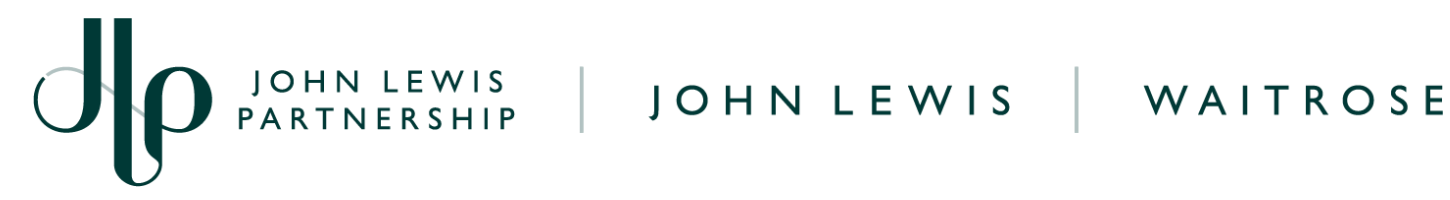

# Creating a SOR or D2C Credit Note

## **IMPORTANT: PLEASE DO NOT USE THE RED COINS IN THE ORDERS SCREEN AS** THIS WILL NOT CANCEL OR ADJUST YOUR INVOICE VALUE

|                 |             |        |                 |             |                 | Select Customer     | John Lew   | is Partnership |         |
|-----------------|-------------|--------|-----------------|-------------|-----------------|---------------------|------------|----------------|---------|
| Purchas         | se Orde     | ers    |                 |             |                 |                     |            |                |         |
| Instructions Fr | om Customer |        |                 |             |                 |                     |            |                |         |
|                 |             |        | Click the 📒 A   | ction to Ir | nvoice from a l | Purchase Order      |            |                |         |
| Export to ~     |             |        |                 |             |                 | View All            | <b>√</b> 8 | iearch         | P       |
| PO Number       | Order Date  | Status | Acknowledged At | Items       |                 | Unanswered Comments | Total      | Assigned To    | Actions |
|                 |             |        |                 |             |                 |                     |            |                |         |

## Navigation

**Step I** - Login to Coupa Supplier Portal and select **Invoices** from the toolbar across the top.

Step 2 - Click Create Credit Note. A message will appear requesting the reason as to why a credit note is being created. You will be able to select the invoice number or another reason as to why you are creating a credit note. Please only select 'Resolve issue for invoice number'

| Credit Note                                                                                                    |                                                                     | ×                                  |
|----------------------------------------------------------------------------------------------------|---------------------------------------------------------------------|------------------------------------|
| If you are issuing a credit note in regards to a princlude the invoice number. If you are issuing a customer, please select other. | roblem with an invoice or good<br>credit note purely to offer a cre | ls shipped, please<br>edit to your |
| Reason  Resolve issue for invoice number Other (e.g. rebate)                                                                       | UAT - SOR.47                                                        | ~                                  |
|                                                                                                    | Cancel                                                              | Continue                           |

Step 3 - Once you have selected your invoice (or another reason) you will then be asked the following question to choose the option you wish. Select the appropriate option and click Create

| Credit Note                      |                                                               | ×             |
|----------------------------------|---------------------------------------------------------------|---------------|
| How do you want                  | to correct invoice "UAT - SOR.47" ?                           |               |
| Completely car<br>Adjust invoice | ncel the invoice with a credit note 🥡<br>with a credit note 🕧 |               |
|                                  | Cancel                                                        | Create        |
|                                  | JOHN LEWIS<br>PARTNERSHIP                                     | <b>檾coupa</b> |

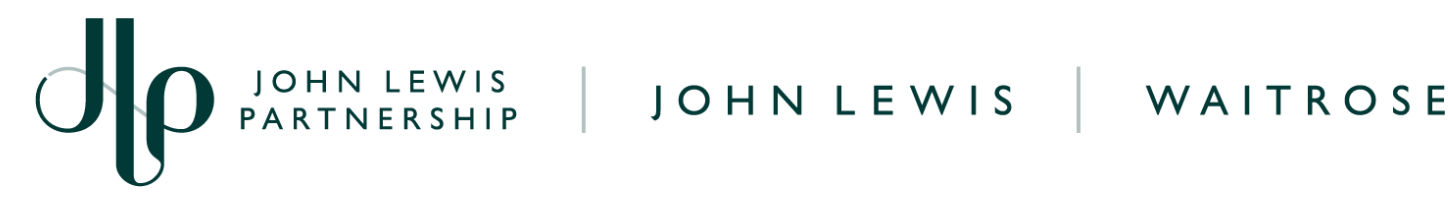

#### **General Information**

Fill in the details of the credit

- Ι. Credit Note Number
- 2. Credit Reason = Enter reason here.

Create Credit Note Create

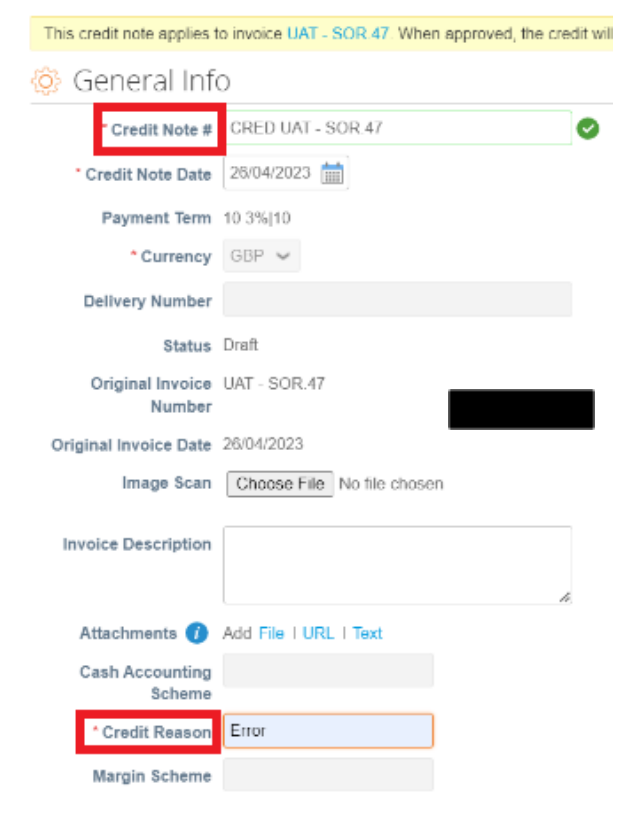

From - These will all automatically populate the original invoice details.

**To** - These will all automatically populate the original invoice details.

Tax Point Date - Will pre populate with the original invoice date

**PO Invoice Lines -** Following information is required:

- Ι. **Description** - Must remain same as original Invoice.
- 2. Quantity - Must be a minus
- 3. Price - Must remain same as original Invoice.
- 4. Vat Rate - Must remain same as original Invoice.

Then you will need to click Calculate, Submit, then the following warning message will appear.

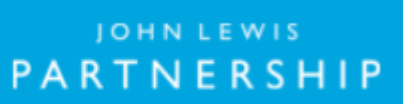

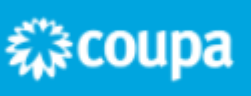

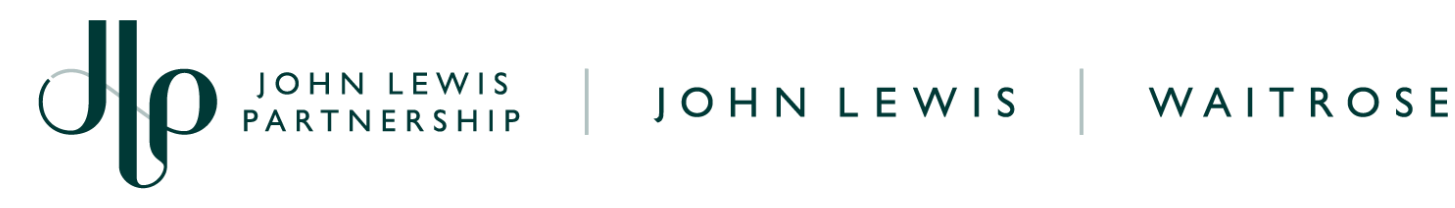

| Are you ready to send?                                                                                                  |                                                            |                                                 | X      |     |
|----------------------------------------------------------------------------------------------------|------------------------------------------------------------|-------------------------------------------------|--------|-----|
| Coupa is about to create a credit note on you<br>another credit note to this transaction as the (<br>legal credit note. | r behalf. Please make sure y<br>Coupa generated PDF is you | you are not attaching<br>ir and your customer's |        |     |
|                                                                                                    | Continue Editing                                           | Send Credit Note                                |        |     |
| Contract                                                                                                    | Supplier part numb                                         | er Cas                                          | e (siz | (e) |

Click Send Credit Note if happy to proceed and submit. Your credit note will now be submitted to make amendments to the original invoice.

Once completed, the message 'Create Replacement Invoice' will appear.

You will not be able to create a replacement invoice for a SOR or D2C invoice by following this option. Instead, select No and follow our 'Converting a D2C or SOR PO into an Invoice' guide, which can be found here, to submit your replacement invoice.

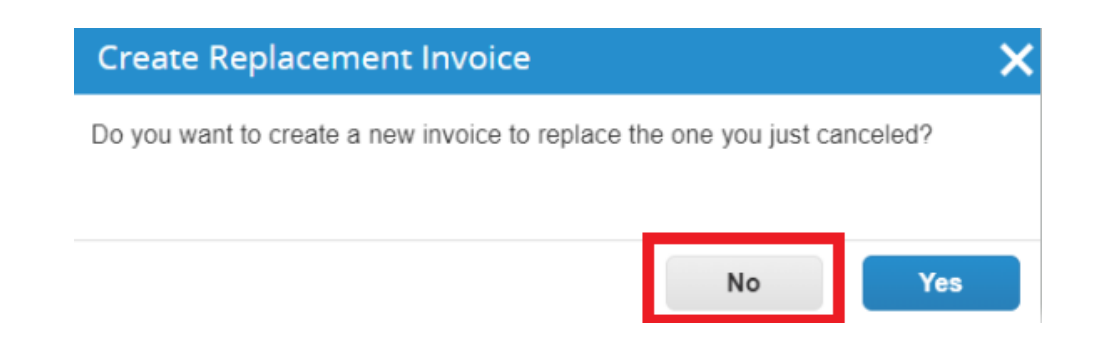

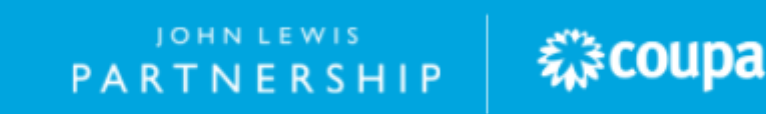